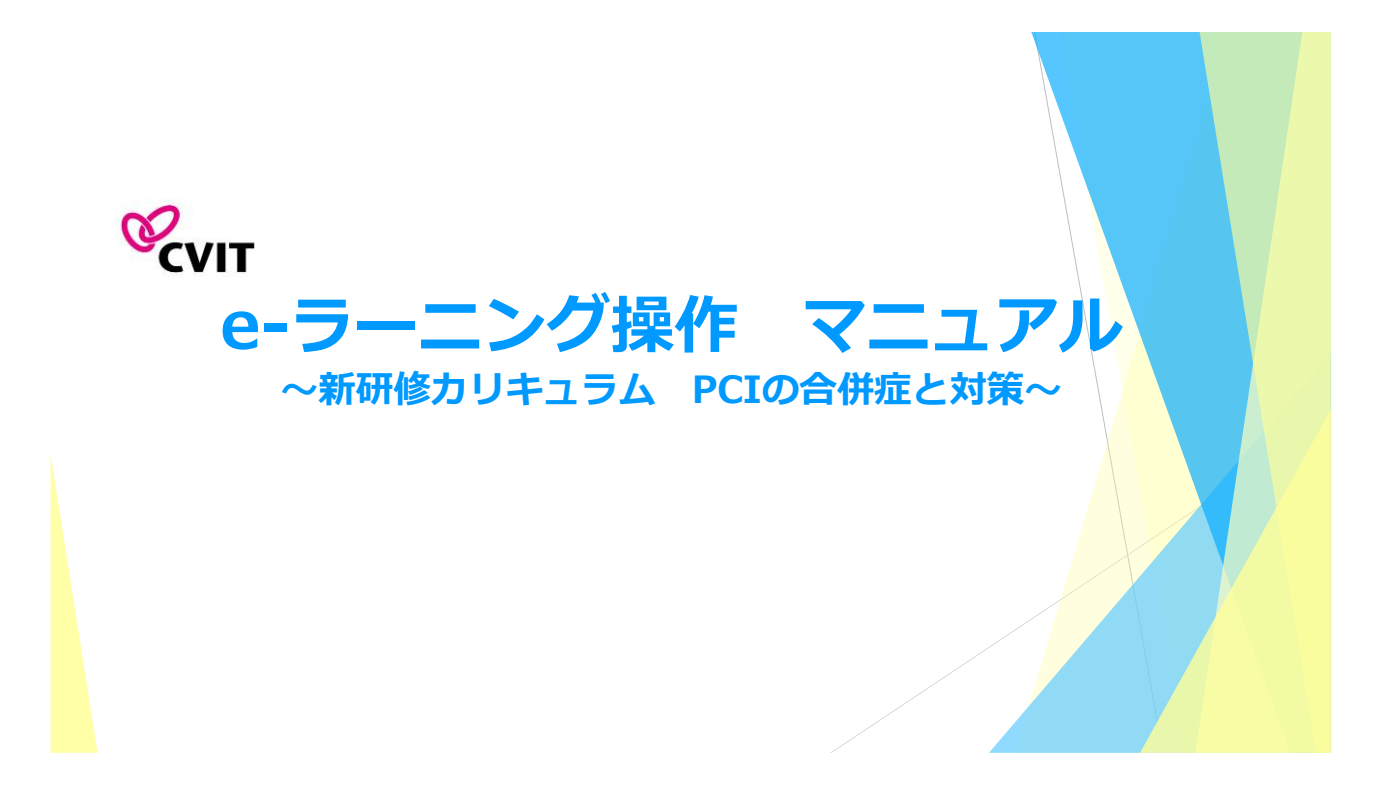

#### <u>日本心血管インターベンション治療学会 e-ラーニング</u> <u>(新研修カリキュラム PCIの合併症と対策)</u>

■ 「受講分類」より「専門医認定医制度 新研修カリキュラム PCIの合併症と対策」を選択していただき、動画を閲覧 し、テスト問題に進んでください。

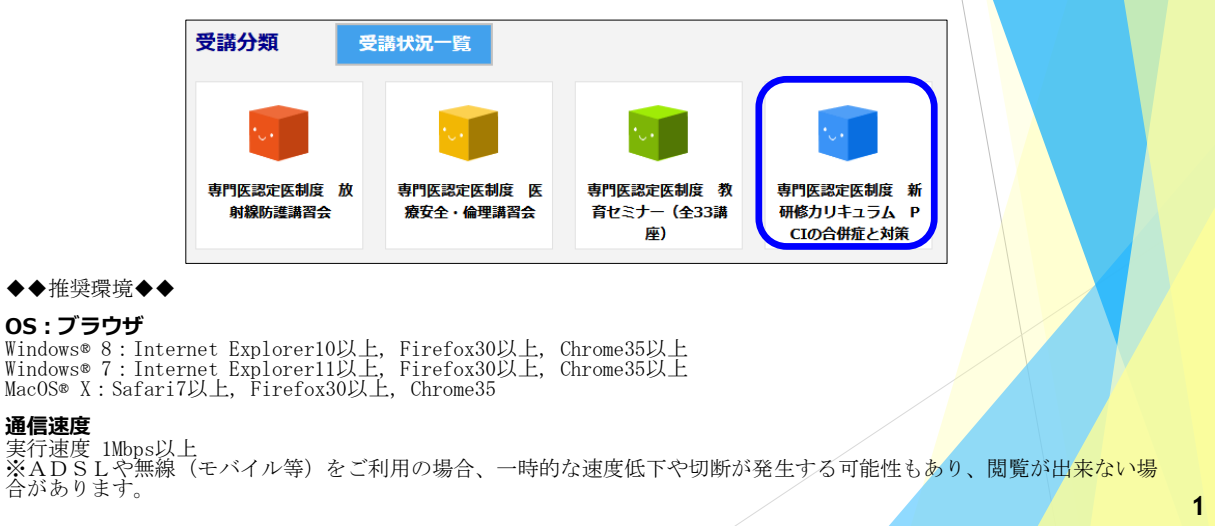

#### 日本心血管インターベンション治療学会 e-ラーニング受講の手引き

- <u>本セミナーはPC、スマートフォン、タブレット等でご利用いただけますが、複数の媒体で同時ログインはできません。</u>
- 動画閲覧開始後、一旦受講を中断する場合は、「中断して戻る」を選択してください。次に再生する際は、中断した箇所から再生できます。
- 動画は1種類のみです。
- 再生中に「受講終了」を選択した場合は最初から再生します。
- 動画閲覧が完了しましたら、テスト画面に遷移します。3つのテストがあり合格すると、修了証(PDF形式)が発行され ます。

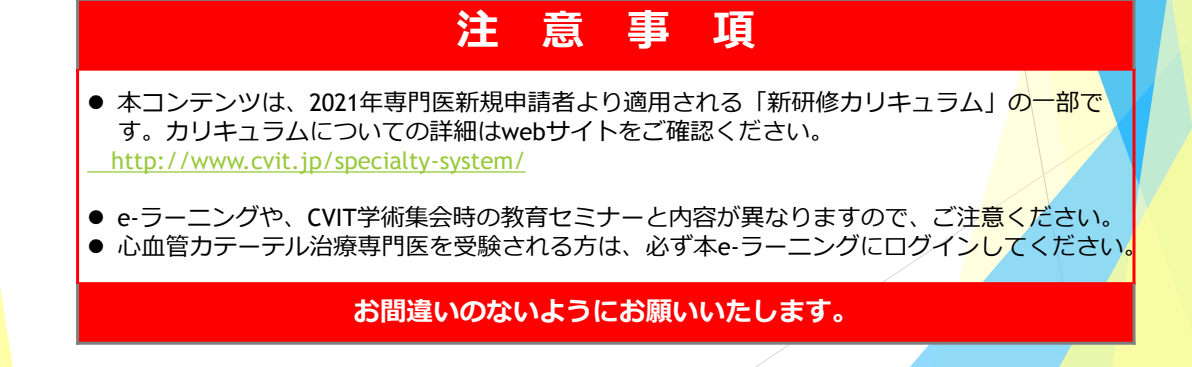

# <u>CVIT e-ラーニングログアウト時の注意</u>

■ 本セミナーはPC、スマートフォン、タブレット等でご利用いただけますが、複数の媒体で同時ログインはできません。

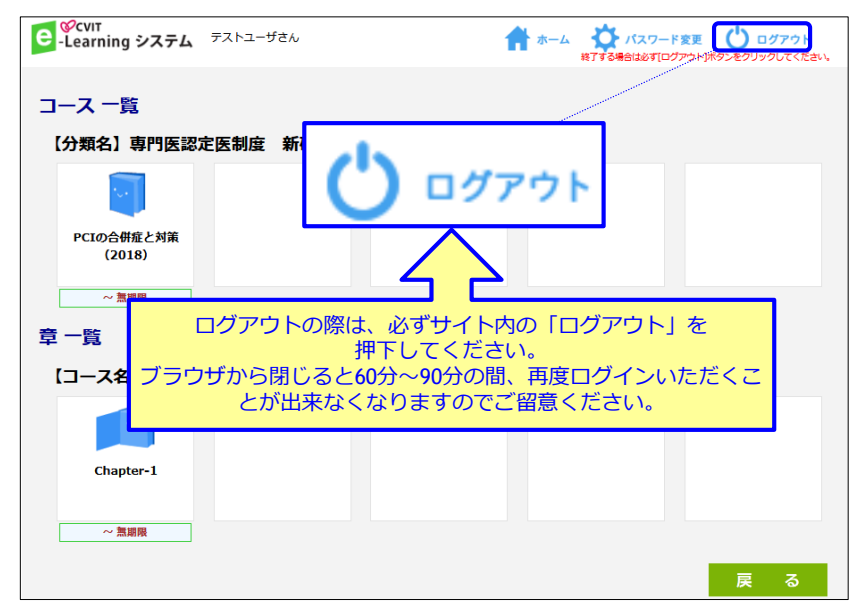

3

## <u>CVIT e-ラーニングの開始</u>

| 講座を選択し | てください。                                                                               |         |
|--------|--------------------------------------------------------------------------------------|---------|
|        | <b>€</b> -Learning システム テストユーザさん ☆ パスワード変更 ● ログアクト<br>■Troelasticのプロトパタンをグリックしてくだきい、 |         |
|        | コース一覧                                                                                |         |
|        | 【分類名】専門医認定医制度 新研修カリキュラム PCIの合併症と対象                                                   |         |
|        |                                                                                      |         |
|        | PCIの合併症と対策<br>(2018)                                                                 |         |
|        | ~ 漁湖限                                                                                |         |
|        | 章一覧                                                                                  |         |
|        | 【コース名】PCIの合併症と対策(2018)                                                               |         |
|        | ● 新研修カリキュラム PCIの合併症と対策の動画は1種類です。                                                     |         |
|        |                                                                                      |         |
|        | ~ 篇編編 戻 る ● ● 前のページへ戻り                                                               | ます<br>4 |

### <u>CVIT e-ラーニング閲覧について</u>

「受講詳細」の画面で「コンテンツ」を押下し動画を再生してください。

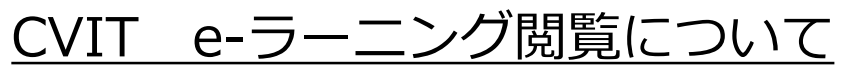

動画閲覧後、「受講終了」を選択し、テスト画面に遷移してください。

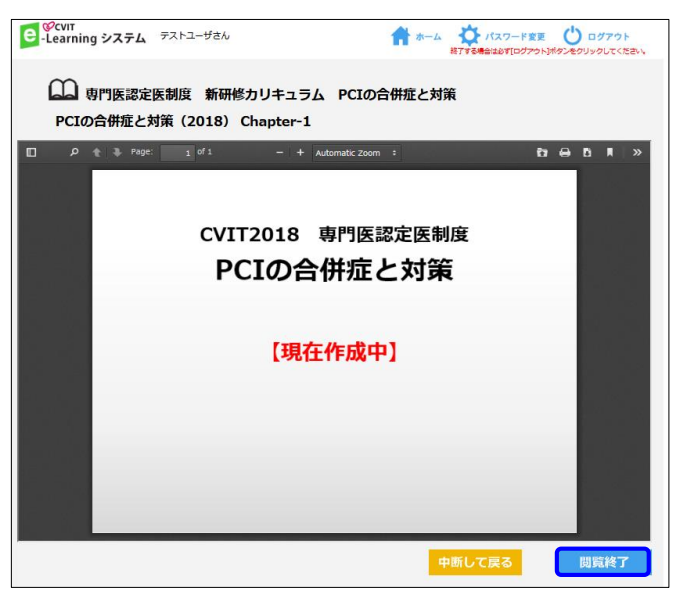

<u>CVIT e-ラーニングテスト画面について</u>

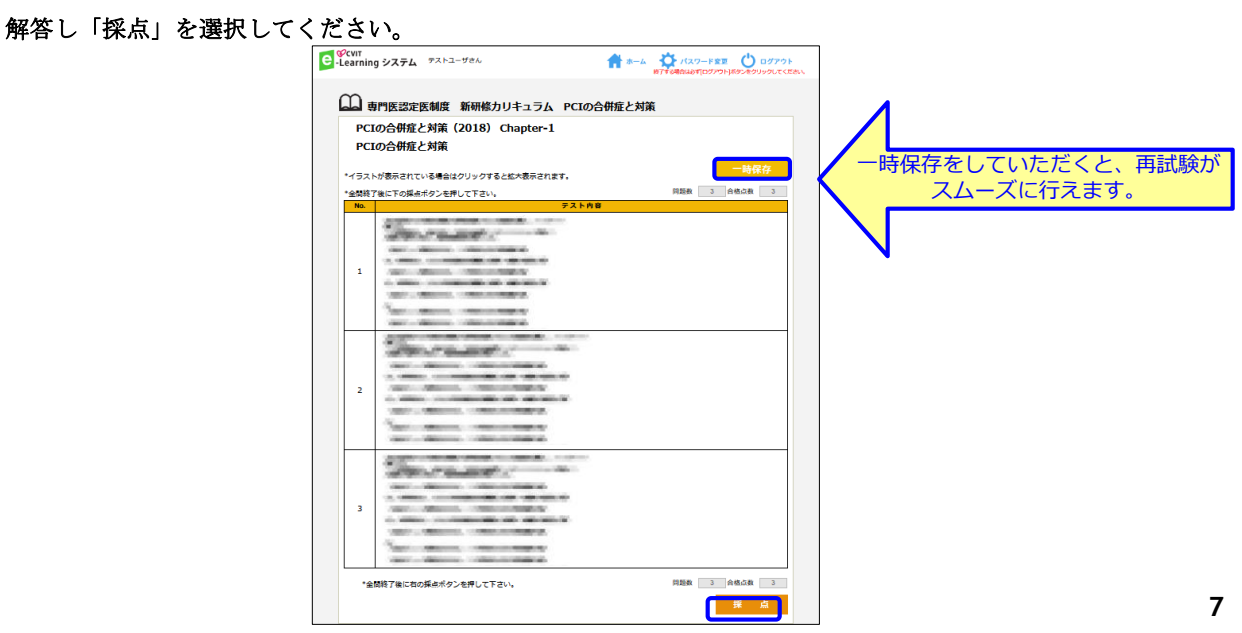

# <u>CVIT e-ラーニングテスト画面について</u>

その場で合否判定されます。「OK」を押下し、「戻る」を選択して次に進んでください。

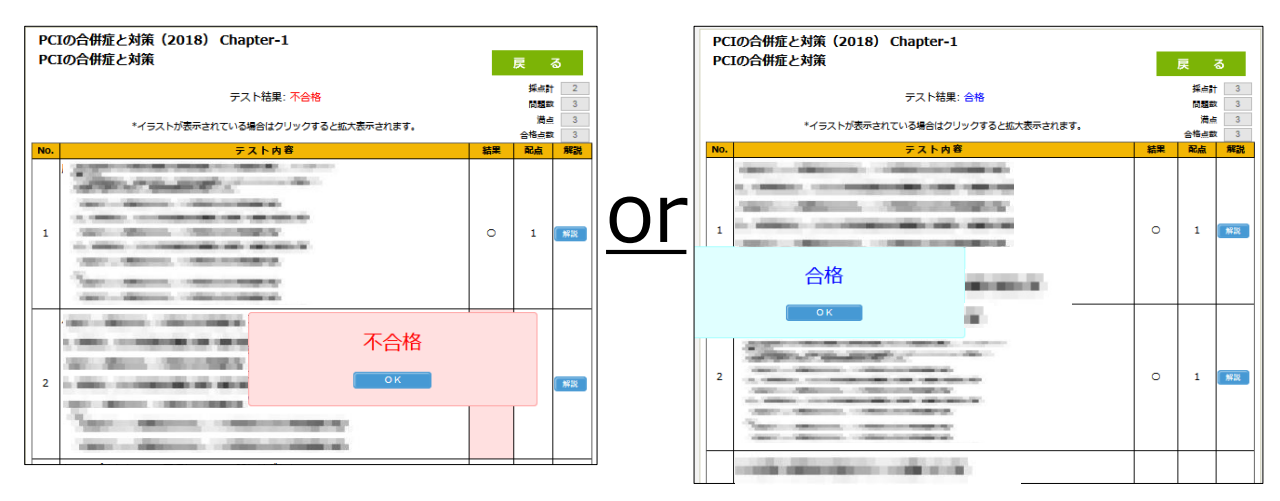

<u>CVIT e-ラーニングテスト画面について</u>

その場で合否判定されます。「OK」を押下し、「戻る」を選択して次に進んでください。

| 【分類名】専門     | 門医認定医制度 新研(  | <b>修力リキュラム</b> | PCIの合併症の | と対策        |          |
|-------------|--------------|----------------|----------|------------|----------|
| 【コース名】PC    | この合併症と対策(20: | 18)            |          |            |          |
| 【章名】Ch      | apter-1      |                |          |            |          |
| 受講期間: 2018/ | 09/27 ~ 無期限  |                |          |            |          |
| 受講回数        | 2 🛛          | [実施状況]         | 受講済      |            |          |
| 初回閲覧日       | 2018/10/03   | コンテンツ          | 閲覧済      | 受講者        | 9人       |
| 最終閲覧日       | 2018/10/03   | テスト            | 合格       | 末文調<br>受講中 | 0入<br>2人 |
| 受講累積時間      | 00:05:41     | アンケート          | なし       | 受講済        | 1人       |
| 受講累積時間      | 00:05:41     | アンケート          | なし       | 受講済        | 1人       |

## <u>CVIT e-ラーニングテスト合格の場合</u>

合格の場合、修了証(PDF形式)が発行されます。 受講履歴は事務局で管理しておりますので、修了証をご提出いただく必要はありません。

| e <sup>CVIT</sup><br>-Learning システム <sup>テ</sup><br>受講詳細 | ストユーザさん                                             |                                 | ★→→<br>終7する場合          | <mark>パスワード変更</mark><br>8は必ず[ログアウト]ポら |                      |       | E.F.                   | CARLES C.                                                           |
|----------------------------------------------------------|-----------------------------------------------------|---------------------------------|------------------------|---------------------------------------|----------------------|-------|------------------------|---------------------------------------------------------------------|
| 【分類名】専門<br>【コース名】PCI<br>【章名】Cha<br>受講期間: 2018/0          | B医認定医制度 新研(<br>の合併症と対策(20:<br>apter-1<br>9/27 ~ 無期限 | §カリキュラム<br>L8)                  | PCIの合併症と               |                                       |                      | 5<br> | 受講者名<br>コース名<br>合併症と対策 | <b>修了証</b><br>テストユーザ府<br>専門英正定案制度 新研修カリキュラム PC1の                    |
| 受講回数<br>初回閲覧日<br>最終閲覧日<br>受講采積時間                         | 2 回<br>2018/10/03<br>2018/10/03<br>00:05:41         | [実施状況]<br>コンテンツ<br>テスト<br>アンケート | 受講済<br>閲覧済<br>合格<br>なし | 受講者<br>未受講<br>受講済                     | 9人<br>7人<br>1人<br>1人 | 8     | なたは上記コー                | PCIの会報者と対策(2018)<br>-スにおいて所定の課程を修了されたことを起します。<br>修了証明行日 2018年10月05日 |
| コンテンツ                                                    | テスト開始<br>テスト結果                                      | (                               | 修了証発行                  | 戻                                     | 3                    |       | Bh.                    | - 御社開議人 日本心由教インターベンション出版学会                                          |

<u>CVIT e-ラーニングテスト不合格の場合</u>

テスト解答画面で「一時保存」をした場合は、「OK」を押下し、「戻る」を選択した後、「テスト開始」を選択 すれば、再度テストを受けていただきます。

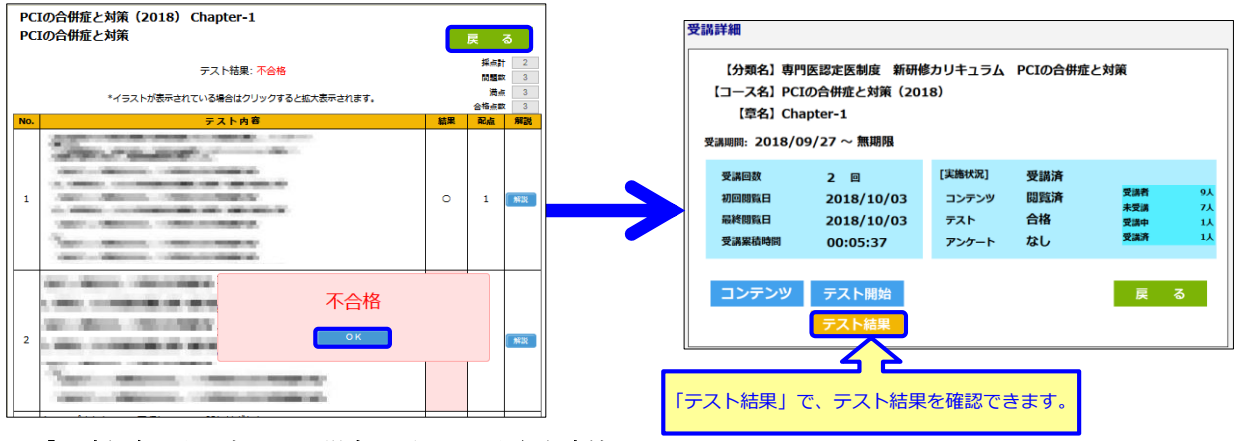

■「一時保存」をしなかった場合に再テストを行う方法■

「OK」を押下し「戻る」を選択した後、「受講詳細」画面で「受講」を選択し、動画再生画面で「受講終了」を 選択すると、テスト画面に遷移します。

## <u>CVIT e-ラーニングテスト講座終了</u>

終了したコースは「実施済」となります。 「実施済」でも、閲覧は何回でも可能です。

| コース 一覧                             |
|------------------------------------|
| 【分類名】専門医認定医制度 新研修カリキュラム PCIの合併症と対象 |
|                                    |
| PCIの合併症と対策<br>(2018)               |
| 実施済                                |
| 章一覧                                |
| 【コース名】PCIの合併症と対策(2018)             |
|                                    |
| Chapter-1                          |
| 実施済                                |

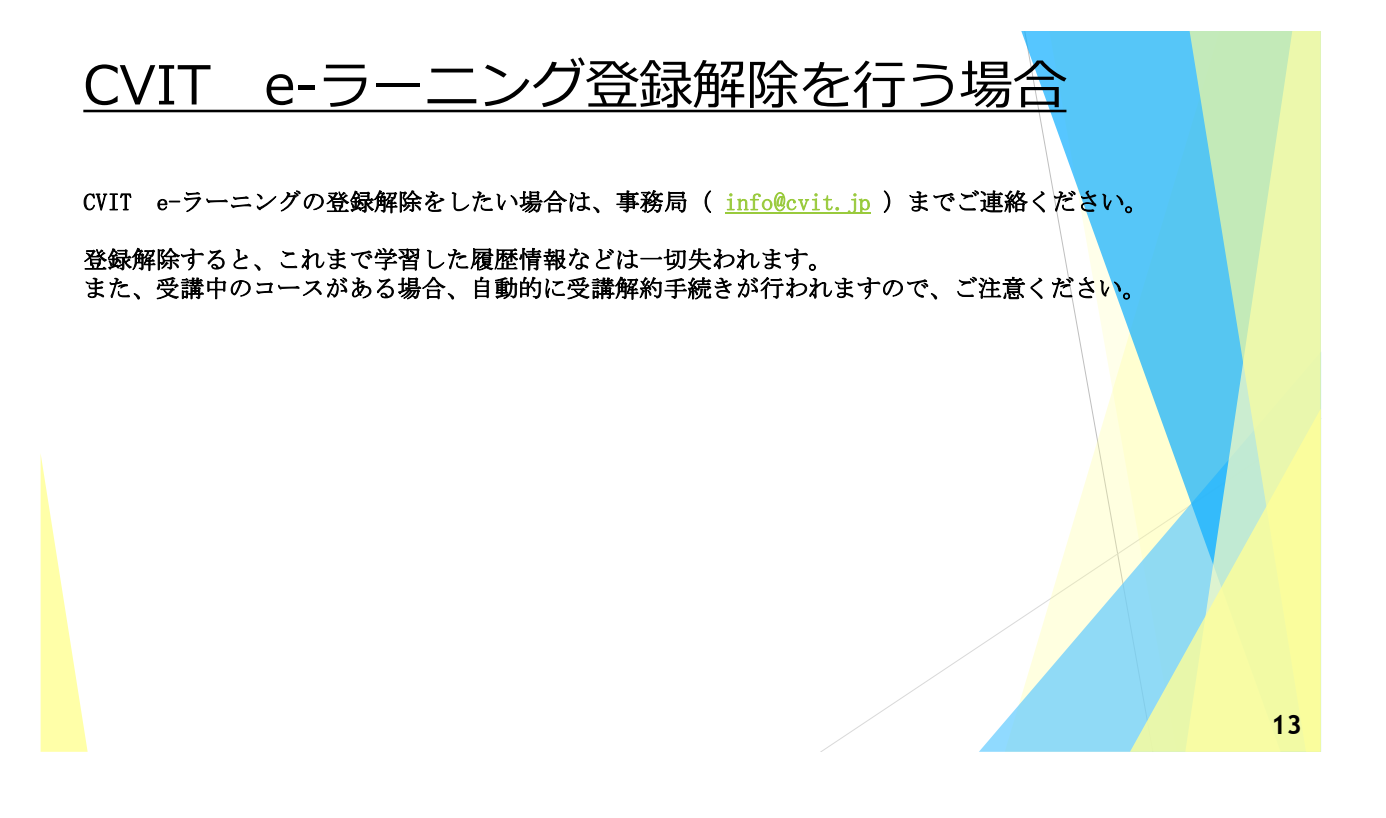